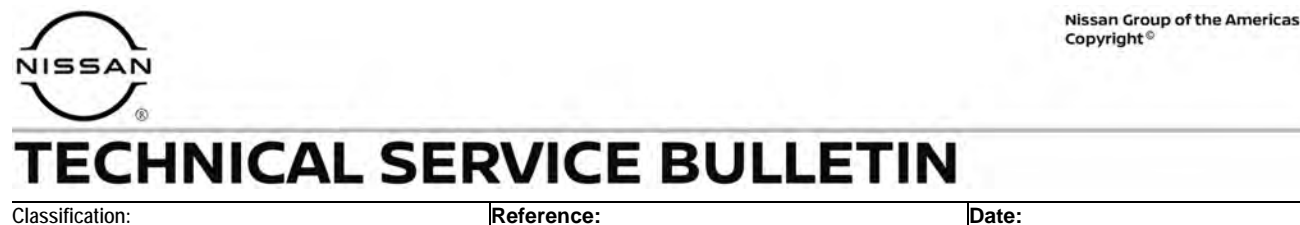

EL23-021

NTB24-012

February 9, 2024

# DTC P18B1 STORED IN THE SHIFT CONTROL UNIT

APPLIED VEHICLES: 2018-2022 LEAF (ZE1)

**IF YOU CONFIRM** 

DTC P18B1 for "CONTROL MODULE" is stored in the Shift Control Unit.

#### ACTION

Follow the **SERVICE PROCEDURE** in this bulletin to:

- 1. Confirm the current Shift Control Unit part number.
- 2. Reprogram the Shift Control Unit, if applicable.

**IMPORTANT:** The purpose of **ACTION** (above) is to give you a quick idea of the work you will be performing. You MUST closely follow the entire **SERVICE PROCEDURE** as it contains information that is essential to successfully completing this repair.

Bulletins are intended for use by qualified technicians, not 'do-it-yourselfers'. Qualified technicians are properly trained individuals who have the equipment, tools, safety instruction, and know-how to do a job properly and safely. **NOTE:** If you believe that a described condition may apply to a particular vehicle, DO NOT assume that it does. See your Nissan dealer to determine if this applies to your vehicle.

#### SERVICE PROCEDURE

**IMPORTANT:** Before starting, make sure:

- All C-III plus software updates (if any) have been installed.
- The CONSULT PC is connected to the internet (Wi-Fi or cable).

## NOTICE

- Make sure the VI is securely connected. If the VI connection is loose during reprogramming, reprogramming may be interrupted and <u>the Shift Control Unit</u> <u>may be damaged</u>.
- Be sure to connect the AC Adapter. If the CONSULT PC battery voltage drops during reprogramming, the process will be interrupted and <u>the Shift Control Unit</u> <u>may be damaged</u>.
- Do <u>NOT</u> use a standard battery charger for Hybrid/Electric vehicles. Make sure to connect the battery maintainer/smart charger securely to the 12V battery. Make sure the battery voltage stays between <u>12.0V and 13.5V</u> during reprogramming. If the battery voltage does NOT stay between <u>12.0V and 13.5V</u> during reprogramming, <u>the Shift Control Unit may be damaged.</u>
- Turn OFF all external Bluetooth<sup>®</sup> devices (e.g., cell phones, printers, etc.) within range of the CONSULT PC and the VI. If Bluetooth<sup>®</sup> signal waves are within range of the CONSULT PC or VI during reprogramming, reprogramming may be interrupted and <u>the Shift Control Unit may be damaged</u>.
- 1. Connect the VI to the vehicle's DLC.
- 2. Connect the AC Adapter to the CONSULT PC.
- 3. Turn the EV system ON (Not Ready mode), by pressing the power switch two (2) times <u>without</u> depressing the brake pedal.
  - Verify the radio, headlamps and HVAC are all turned OFF.
  - Turn the hazard warning lamps ON and leave them on for the duration of the reprogram.
- 4. Start C-III plus.
- 5. If prompted, select **USA/CANADA Dealers** from the drop down menu, and then select **OK.**

6. Login using your NNAnet credentials.

**IMPORTANT:** If not prompted to enter your username and password, the CONSULT PC may not be connected to Wi-Fi. Close C-III plus, confirm the CONSULT PC is connected to Wi-Fi, and then reopen C-III plus.

7. If the Script Error shown in Figure 1 is present, select **Yes**.

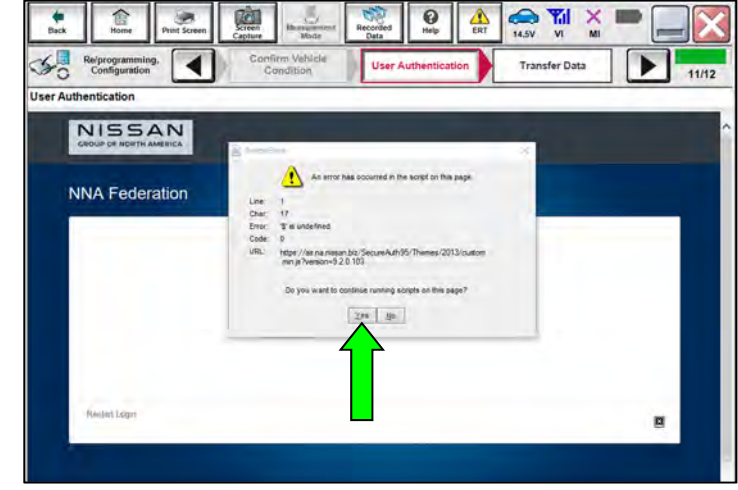

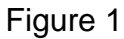

- 8. Wait for the VI to be recognized (Figure 2).
  - The serial number will display when the VI is recognized.
- 9. Select **Re/programming, Configuration**.

|                   | Connection Status            |                                    | Diagnosis Menu          |
|-------------------|------------------------------|------------------------------------|-------------------------|
|                   | Serial No.                   | Status                             | Diagnosis (One System)  |
| e VI is<br>gnized | VI 232665<br>2               | Normal Mode/Wireless<br>connection | Diagnosis (All Systems) |
|                   | MI                           | No connection                      | Re/programming,         |
|                   | Select VI/N                  | ИІ                                 | Immobilizer             |
|                   | Application Setting Sub mode | Language<br>Setting                | Maintenance             |
|                   | VDR                          |                                    |                         |

Figure 2

10. Check the box to confirm the precaution instructions have been read, and then select **Next**.

**HINT:** Use the arrows (if needed) to view and read all the precautions.

| -                                                                                                    | and a second                                                                                                    | 4                                                                                                    |                                                                                                    |                                                                                  |                                                                                    | Joaquion                                                                                   |                                                  | venicie                                             | Seleci                      |        |   | J    |   |
|----------------------------------------------------------------------------------------------------|----------------------------------------------------------------------------------------------------|----------------------------------------------------------------------------------------------------|----------------------------------------------------------------------------------------------------|----------------------------------------------------------------------------------|------------------------------------------------------------------------------------|--------------------------------------------------------------------------------------------|--------------------------------------------------|-----------------------------------------------------|-----------------------------|--------|---|------|---|
| recautio                                                                                                    | n                                                                                                    |                                                                                                    |                                                                                                    |                                                                                  |                                                                                    |                                                                                            |                                                  |                                                     |                             |        |   |      |   |
| Operati                                                                                                    | ng suggestio                                                                                                    | ns for repr                                                                                                    | rogrammi                                                                                                 | ng, progra                                                                       | amming ar                                                                          | d C/U con                                                                                  | figratio                                         | on:                                                 |                             |        |   | ~    |   |
| Please                                                                                                    | eview the all                                                                                                    | of precau                                                                                                    | tions, and                                                                                               | d click the                                                                      | e "Confirm                                                                         | "check b                                                                                   | ox aft                                           | er confi                                            | rming t                     | he its |   |      |   |
| Joints. /                                                                                                    |                                                                                                    | 5AL .                                                                                                    |                                                                                                    |                                                                                  |                                                                                    |                                                                                            |                                                  |                                                     |                             |        |   |      |   |
|                                                                                                    |                                                                                                    |                                                                                                    |                                                                                                    |                                                                                  |                                                                                    |                                                                                            |                                                  |                                                     |                             |        |   |      |   |
| Prec                                                                                                    | autions                                                                                                    |                                                                                                    |                                                                                                    |                                                                                  |                                                                                    |                                                                                            |                                                  |                                                     |                             |        |   | 0    |   |
| Caution                                                                                                    | A La Carta and                                                                                                    | and the second                                                                                                    | and a second                                                                                             | 140 M. 1. 1. 1                                                                   |                                                                                    |                                                                                            |                                                  |                                                     |                             |        | - | -    | - |
| 1. Follow                                                                                                    | v the operation                                                                                                    | on guide d                                                                                                    | isplayed o                                                                                               | n screen.                                                                        | Sec. A.                                                                            |                                                                                            |                                                  |                                                     |                             |        |   |      |   |
| 2. Back                                                                                                    | and "Home                                                                                                    | " button m                                                                                                    | haynotbe                                                                                                 | eusedon                                                                          | this flow.                                                                         |                                                                                            |                                                  |                                                     |                             |        |   |      |   |
|                                                                                                    |                                                                                                    |                                                                                                    |                                                                                                    |                                                                                  |                                                                                    |                                                                                            |                                                  |                                                     |                             |        |   |      |   |
| -Forrep                                                                                                    | rogramming                                                                                                    | and progra                                                                                                    | mming                                                                                                    |                                                                                  |                                                                                    |                                                                                            |                                                  |                                                     |                             |        |   |      |   |
| -For rep<br>1. Instal                                                                                                    | rogramming a<br>I the latest ve                                                                                                    | and progra<br>rsion of th                                                                                                    | mming<br>e CONSL                                                                                         | JLT-III pl                                                                       | us sortwa                                                                          | re, reprog                                                                                 | rammi                                            | ng/prog                                             | rammi                       | ng     |   |      |   |
| -For rep<br>1. Instal<br>data to t                                                                                                 | rogramming a<br>I the latest ve<br>his CONSUL                                                                                                    | and program<br>rsion of th<br>T-III plus P                                                                                                    | mming<br>le CONSL<br>PC.                                                                                 | JLT-III pl                                                                       | us sortwa                                                                          | re, reprogi                                                                                | rammi                                            | ng/prog                                             | jrammi                      | ng     |   |      |   |
| -For rep<br>1. Instal<br>data to t<br>2. Prepa                                                                                     | rogramming a<br>I the latest ve<br>his CONSUL<br>tration and re                                                                                                    | and progra<br>ersion of th<br>T-III plus P<br>ad the se                                                                                               | mming<br>le CONSU<br>PC.<br>rvice man                                                                    | JLT-III pl<br>iual or rep                                                        | us sortwa<br>programmi                                                             | re, reprogi<br>ng proced                                                                   | rammi<br>ure sh                                  | ng/prog<br>leet.                                    | jrammi                      | ng     |   |      |   |
| -For rep<br>1. Instal<br>data to t<br>2. Prepa<br>-For EC                                                                          | rogramming a<br>I the latest ve<br>his CONSUL<br>tration and re<br>U Configuration                                                                                                    | and progra<br>ersion of th<br>T-III plus P<br>ad the ser                                                                                              | mming<br>le CONSL<br>PC.<br>rvice man                                                                    | JLT-III pl<br>iual or rep                                                        | us sortwa<br>programmi                                                             | re, reprogi<br>ng proced                                                                   | rammi<br>ure sh                                  | ng/prog<br>leet.                                    | jrammi                      | ng     |   |      |   |
| -For rep<br>1. Instal<br>data to t<br>2. Prepa<br>-For EC<br>1. Need                                                               | rogramming a<br>I the latest ve<br>his CONSUL<br>tration and re<br>U Configuration<br>to write the c                                                                                                    | and program<br>rsion of th<br>T-III plus P<br>ad the ser<br>on<br>onfiguratio                                                                         | mming<br>te CONSL<br>PC.<br>rvice man<br>on data to                                                      | JLT-III pl<br>iual or rep<br>o new EC                                            | us sortwa<br>programmi<br>U, after rej                                             | re, reprogi<br>ng proced<br>place it.                                                      | rammi<br>ure sh                                  | ng/prog<br>leet.                                    | jrammi                      | ng     |   |      |   |
| -For rep<br>1. Instal<br>data to t<br>2. Prepa<br>-For EC<br>1. Need<br>2. If writi                                                | rogramming a<br>I the latest ve<br>his CONSUL<br>Iration and re<br>U Configuration<br>to write the co<br>ng the wrong                                                                                    | and program<br>rsion of th<br>T-III plus P<br>ad the ser<br>on<br>onfiguration<br>configuration                                                       | mming<br>te CONSL<br>PC.<br>rvice man<br>on data to<br>ation data                                        | JLT-III pl<br>ualor rep<br>new EC<br>, ECU ca                                    | us sortwa<br>programmi<br>U, after re<br>n not worl                                | re, reprogi<br>ng proced<br>place it.<br><. Please                                         | rammi<br>ure sh<br>write ti                      | ng/prog<br>leet.<br>he right                        | jrammi<br>data.             | ng     |   |      |   |
| -For rep<br>1. Instal<br>data to t<br>2. Prepa<br>-For EC<br>1. Need<br>2. If writi                                                | rogramming a<br>I the latest ve<br>his CONSUL<br>Iration and re<br>U Configuration<br>to write the configuration<br>to write the configuration<br>of the wrong                                           | and progra<br>rision of th<br>T-III plus P<br>ad the ser<br>on<br>onfiguratio<br>configuratio                                                         | mming<br>De CONSL<br>PC.<br>rvice man<br>on data to<br>ation data                                        | JLT-III pl<br>nual or rep<br>new EC<br>, ECU ca                                  | us sortwa<br>programmi<br>U, after rej<br>n not worl                               | re, reprogr<br>ng proced<br>place it.<br><. Please v                                       | rammi<br>ure sh<br>write ti                      | ing/prog<br>leet.<br>he right                       | yrammi<br>data.             | ng     |   |      |   |
| -For rep<br>1. Instal<br>data to t<br>2. Prepa<br>-For EC<br>1. Need<br>2. If writi<br>-For EC                                     | rogramming a<br>I the latest ve<br>his CONSUL<br>ration and re<br>U Configuration<br>to write the con<br>ng the wrong<br>U Configuration                                                                 | and program<br>rsion of th<br>T-III plus P<br>ad the ser<br>on<br>onfiguration<br>configuration<br>configuration<br>configuration                     | mming<br>te CONSL<br>PC.<br>rvice man<br>on data to<br>ation data<br>manual mo<br>on dite con            | JLT-III pl<br>nual or rep<br>new EC<br>, ECU ca<br>de                            | us sortwa<br>programmi<br>U, after re<br>n not worl                                | re, reprogi<br>ng proced<br>place it.<br><. Please                                         | rammi<br>ure sh<br>write t                       | ng/prog<br>leet.<br>he right                        | data.                       | ng     |   |      |   |
| -For rep<br>1. Instal<br>data to t<br>2. Prepa<br>-For EC<br>1. Need<br>2. If writin<br>-For EC<br>1. Confi<br>writing t           | rogramming a<br>I the latest ve<br>his CONSUL<br>ration and re<br>U Configuration<br>to write the configuration<br>of the wrong<br>U Configuration<br>of the vehicle<br>of the vehicle<br>of the vehicle | and program<br>rsion of th<br>T-III plus P<br>ad the ser<br>on<br>onfiguration<br>configuration<br>configuration<br>speca                             | mming<br>le CONSU<br>PC.<br>rvice man<br>on data to<br>ation data<br>nanual mo<br>nd its con             | JLT-III pl<br>nual or rep<br>new EC<br>, ECU ca<br>de<br>ifiguratio<br>U can no  | us sortwa<br>programmi<br>U, after rej<br>n not worl<br>n spec, fo<br>st work Pl   | re, reprog<br>ng proced<br>place it.<br>c. Please<br>llowing the                           | rammi<br>ure sh<br>write t<br>e servi<br>the ric | ng/prog<br>leet.<br>he right<br>ice man             | yrammi<br>data.<br>uual. If | ng     | [ |      |   |
| -For rep<br>1. Instal<br>data to t<br>2. Prepa<br>-For EC<br>1. Need<br>2. If writi<br>-For EC<br>1. Confi<br>writing t            | rogramming a<br>I the latest ve<br>his CONSUL<br>ration and re<br>U Configuration<br>ong the wrong<br>U Configuration<br>on the vehicle<br>he wrong contro the service                                   | and program<br>rsion of th<br>T-III plus P<br>and the ser<br>on<br>onfiguration<br>configuration<br>configuration<br>rs spec a<br>of figuration       | mming<br>le CONSU<br>PC.<br>rvice man<br>on data to<br>ation data<br>nanual mo<br>nd its con<br>data, EC | JLT-III pl<br>nual or rep<br>new EC<br>, ECU ca<br>de<br>ifiguratio<br>:U can no | us sortwa<br>programmi<br>U, after rej<br>n not worl<br>n spec, fo<br>t work. Pl   | re, reprog<br>ng proced<br>place it.<br>c. Please<br>llowing the<br>ease write             | rammi<br>ure sh<br>write t<br>e servi<br>the rig | ng/prog<br>leet.<br>he right<br>ice man<br>ght data | yrammi<br>data.<br>ual. If  | ng     |   | Vext | l |
| -For rep<br>1. Instal<br>data to t<br>2. Prepa<br>-For EC<br>1. Need<br>2. If writi<br>-For EC<br>1. Confi<br>writing t<br>2. Oper | rogramming a<br>I the latest ve<br>his CONSUL<br>ration and re<br>U Configuration<br>on the wrong<br>U Configuration<br>on the vehicle<br>of the service<br>on the service                               | and progra<br>rsion of th<br>T-III plus P<br>bad the ser<br>on<br>onfiguration<br>ion using m<br>offiguration<br>figuration<br>a complete<br>nections | mming<br>e CONSU<br>PC.<br>rvice man<br>on data to<br>ation data<br>nanual mo<br>nd its con<br>data, EC  | JLT-III pl<br>nual or rep<br>new EC<br>, ECU ca<br>de<br>figuratio<br>U can no   | us sortwa<br>programmi<br>U, after rej<br>n not worl<br>n spec, fo<br>it work. Pli | re, reprogr<br>ng proced<br>place it.<br>c. Please<br>llowing the<br>ease write<br>ng data | rammi<br>ure sh<br>write t<br>servi<br>the rig   | ng/prog<br>leet.<br>he right<br>ice man<br>ght data | yrammi<br>data.<br>uual. If | ng     | ٩ | Vext | ł |

Figure 3

11. Select Automatic Selection(VIN).

| Re/programmir<br>Configuration | ıg,           | Precaution                | Vehicle Selection      | Vehicle Confirmation |               |
|--------------------------------|---------------|---------------------------|------------------------|----------------------|---------------|
| Automatic Se                   | election(VIN) | Belecti                   | ion(Vehicle Name)      |                      |               |
| ehicle Name :                  |               |                           |                        | Model Year :         | Sales Channel |
| *MURANO<br>Camp:P8201          | CUBE          | MURANO Cross<br>Cabriolet | PATHFINDER Hybrid      | 2024MY               | NISSAN        |
| 350Z                           | FRONTIER      | MURANO Hybrid             | QASHQAI/Rogue<br>Sport | 2023MY               | INFINITI      |
| 370Z                           | JUKE          | NISSAN GT-R               | QUEST                  | 2022MY               | DATSUN        |
| 370Z Convertible               | JUKE NISMO    | NISSAN GT-R NISMO         | ROGUE                  | 2021MY               | NHPC          |
| ALTIMA                         | KICKS         | NV                        | ROGUE Hybrid           | 2020MY               |               |
| ALTIMA coupe                   | LEAF          | NV200                     | ROGUE Select           | 2019MY(ver.2)        |               |
| ALTIMA Hybrid                  | MAXIMA        | NV200 TAXI                | SENTRA                 | 2019MY(ver.1)        |               |
| ALTIMA sedan                   | MICRA         | PATHFINDER                | TITAN                  | 2018MY               | CLEAR         |
| ARMADA                         | MURANO        | PATHFINDER                | VERSA Hatchback        | 2017MY               |               |

Figure 4

- 12. Allow the VIN to be detected.
  - If the VIN is not automatically detected, select **Detect Vehicle**.

| Back Home Print                                                                                                    | t Screen Screen Measurement Mode                                                                                                    | Recorded Data                                       | ERT 14.5V VI                               | × 🖿 📃 🔀           |
|----------------------------------------------------------------------------------------------------|----------------------------------------------------------------------------------------------------|-----------------------------------------------------|--------------------------------------------|-------------------|
| Re/programming,<br>Configuration                                                                                                    | Precaution                                                                                                    | Vehicle Selection                                   | Vehicle Confirmat                          | tion              |
| Automatic Selectio                                                                                                    | on(VIN) Manual S                                                                                                    | election(Vehicle Name)                              |                                            |                   |
| Vehicle can be specified b<br>start searching vehicle. Wi<br>Vehicle".<br>NISSAN WOTOR COLID.JAPAN<br>愛愛一下的<br>The Start Start Start<br>Not Start Start Start Start<br>Not Start Start Start Start Start<br>Not Start Start S | VISSAN MOTOR IBERICA, S.A.<br>VISSAN MOTOR IBERICA, S.A.<br>VSKJVWR51U0123456<br>0 %<br>0 %<br>1- %<br>10 %<br>10 %<br>10 %<br>10 %<br>10 %<br>10 %<br>10 %<br>10 | "Detect Vehicle" and the<br>ease input VIN manually | n CONSULT-III plus wi<br>and touch "Detect |                   |
| VIN                                                                                                    |                                                                                                    |                                                     |                                            |                   |
|                                                                                                    |                                                                                                    |                                                     | -                                          | Detect<br>Vehicle |

Figure 5

13. Confirm the VIN or Chassis #, Vehicle Name, and Model Year are correct for the vehicle you are working on, and then select Confirm.

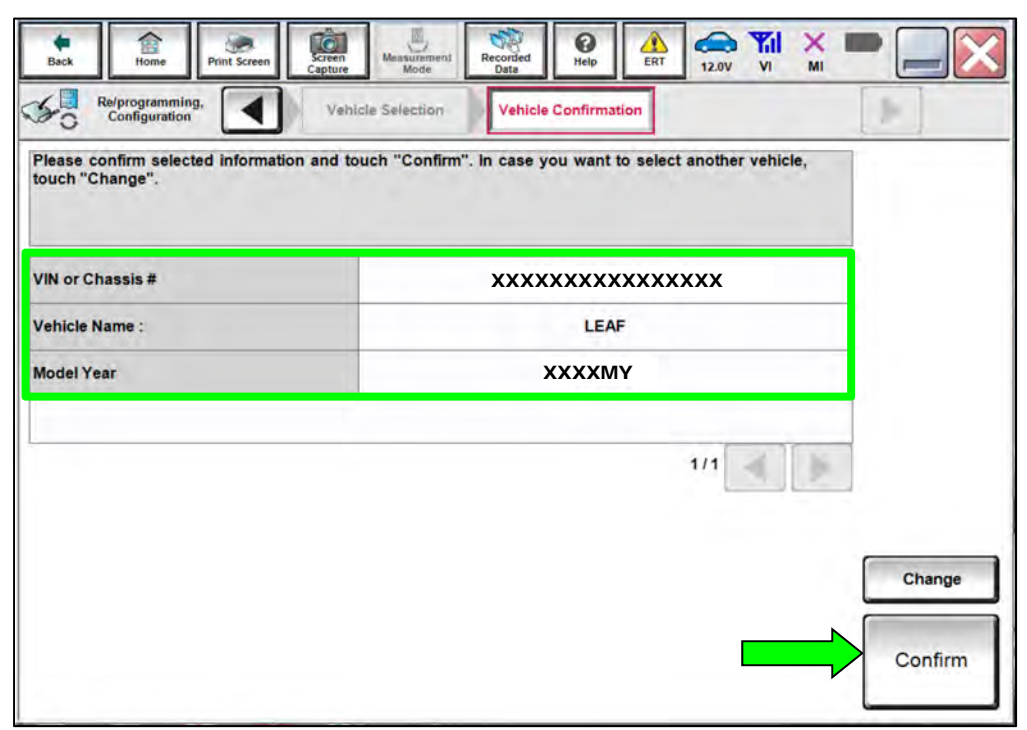

Figure 6

14. Verify the **VIN** displayed is correct for the vehicle you are working on, and then select **Confirm**.

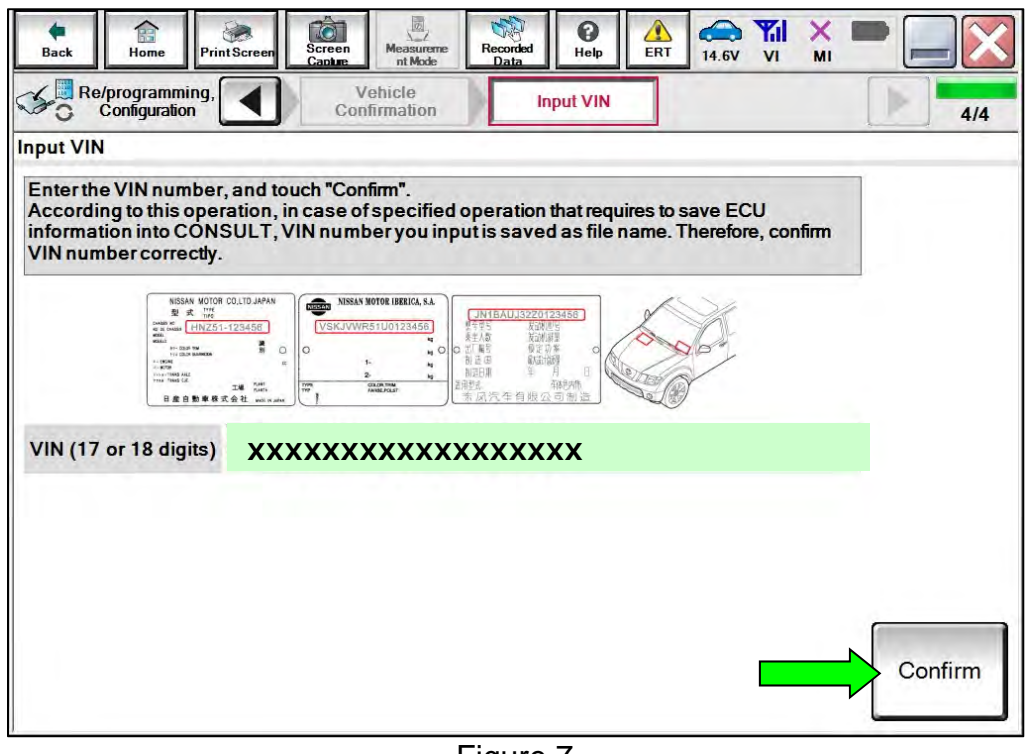

Figure 7

15. If the screen in Figure 8 displays, select Other Operation.

| Back Home Print Screen                                                                                                    | Screen<br>Capture                                                                                                    |                                                                                           | -         |
|----------------------------------------------------------------------------------------------------|----------------------------------------------------------------------------------------------------|-------------------------------------------------------------------------------------------|-----------|
| Re/programming,<br>Configuration                                                                                                    | Input VIN                                                                                                    | peration Log<br>Selection                                                                 |           |
| peration Log Selection                                                                                                    |                                                                                                    |                                                                                           |           |
| CONSULT has the saved data rela<br>In case you want to write the save<br>data list (left side), and confirm the<br>want to do other operation, touch " | ted re/programming and config<br>data from CONSULT to vehicle E<br>detail (right side). If the detail is<br>Other Operation". | uration.<br>CU, touch and select the data in Save<br>OK, and touch "Confirm". In case you |           |
| Saved Data List                                                                                                    | Saved Data Detail                                                                                                    |                                                                                           |           |
| *****                                                                                                    | Operation                                                                                                    | VEHICLE CONFIGURATION                                                                     |           |
| *****                                                                                                    | System                                                                                                    | 6ch CAN GATEWAY                                                                           |           |
| *****                                                                                                    | Part number/Type ID                                                                                                    | 284U26WK0C                                                                                |           |
| ****                                                                                                    | Vehicle                                                                                                    | LEAF                                                                                      | Delete    |
|                                                                                                    | VIN                                                                                                    | xxxxxxxxxxxx                                                                              | Other     |
|                                                                                                    | Saved Date                                                                                                    | 8/3/2022 2:32:14 PM                                                                       | Operation |
| 1/1                                                                                                    |                                                                                                    | 1/1                                                                                       | Confirm   |
|                                                                                                    |                                                                                                    |                                                                                           |           |

Figure 8

## 16. Select SHIFT.

• Use arrows to scroll to page 2 to select **SHIFT**.

| Back Home Print Screen                    | m Measurement Made Data 00 Help ERT         | 12.0V VI MI             |
|-------------------------------------------|---------------------------------------------|-------------------------|
| Re/programming,<br>Configuration          | Input VIN System Selection                  | Operation Selection 5/6 |
| System Selection                          |                                             |                         |
| In case ECU you want to operate is not li | sted below, the vehicle or model year might | be selected wrong.      |
| LANE CAMERA                               | BRAKE                                       | CHARGER/PD MODULE       |
| SHIFT                                     | radar (Rear left)                           | TELEMATICS              |
| EV/HEV                                    | VSP                                         | HVAC                    |
| AIR BAG                                   | ICC/ADAS                                    | AVM                     |
| HV BATTERY                                | Side radar (Rear right)                     | CHASSIS CONTROL         |
|                                           |                                             | 2/3                     |

Figure 9

17. Select Reprogramming.

| Configuration                                                                                                    | operation beleation                                      | P 2                                                                                      |
|----------------------------------------------------------------------------------------------------|----------------------------------------------------------|------------------------------------------------------------------------------------------|
| Operation Selection                                                                                                  |                                                          |                                                                                          |
| Touch "Operation".<br>In case over write current ECU, touch<br>In case replacement of ECU, select an                 | n "Reprogramming".<br>operation in REPLACE ECU category. |                                                                                          |
| REPROGRAMMING                                                                                                    | 1                                                        | 4                                                                                        |
|                                                                                                    | in case you want to reprogramming ECU                    | , touch "Reprogramming".                                                                 |
| Reprogramming                                                                                                    |                                                          |                                                                                          |
| Reprogramming                                                                                                    |                                                          |                                                                                          |
| Reprogramming<br>Replacement OF ECU                                                                                  |                                                          |                                                                                          |
| Reprogramming<br>Replacement OF ECU<br>Programming (Blank ECU)                                                       |                                                          | Touch "Before ECU Replacement",                                                          |
| Reprogramming<br>Replacement OF ECU<br>Programming (Blank ECU)<br>Before ECU<br>Replacement                          | After ECU Replacement                                    | Touch "Before ECU Replacement",<br>Operation log with part number is save<br>to CONSULT. |
| Reprogramming<br>Replacement OF ECU<br>Programming (Blank ECU)<br>Before ECU<br>Replacement<br>VEHICLE CONFIGURATION | After ECU Replacement                                    | Touch "Before ECU Replacement",<br>Operation log with part number is save<br>to CONSULT. |

Figure 10

- 18. Find the Shift Control Unit **Part Number** and write it on the repair order, and then select **Save**.
  - This is the current Part Number (P/N).

| Re/programming,<br>Configuration                                                                                     | Operation Selection Save ECU Data                                                                                                    | 7/7 |
|----------------------------------------------------------------------------------------------------|----------------------------------------------------------------------------------------------------|-----|
| ave ECU Data                                                                                                    |                                                                                                    | 4   |
| Touch "Save" to save operation log<br>Operation log helps to restart next o<br>after operation has completely finish | and the current part number as listed below to CONSULT.<br>Operation by selecting suitable operation log. Operation log is erased<br>ed. |     |
| File Label                                                                                                    | *****                                                                                                    |     |
|                                                                                                    |                                                                                                    |     |
| Operation                                                                                                    | REPROGRAMMING                                                                                                    |     |
| Operation<br>System                                                                                                  | REPROGRAMMING SHIFT                                                                                                    |     |
| Operation<br>System<br>Part Number                                                                                   | REPROGRAMMING<br>SHIFT<br>XXXXXXXXX                                                                                                    |     |
| Operation<br>System<br>Part Number<br>Vehicle                                                                        | REPROGRAMMING<br>SHIFT<br>XXXXXXXXX<br>ZE1LEAF                                                                                           |     |
| Operation<br>System<br>Part Number<br>Vehicle<br>VIN                                                                 | REPROGRAMMING<br>SHIFT<br>XXXXXXXXX<br>ZE1LEAF<br>XXXXXXXXXXXXXXXXXXXXXXXXXXXXXXXXXXXX                                                   |     |

Figure 11

- 19. Compare the Part Number you wrote down in step 18 to the numbers in the **Current Shift Control Unit Part Number** column in **Table A** below.
  - If there is a <u>match</u>, proceed to step 20 on page 9 to continue the reprogramming procedure.
  - If there is <u>not a match</u>, reprogramming is not needed. Skip to **CLAIMS INFORMATION** on the last page.

#### Table A

| Model Year | Current Shift Control Unit Part Number: 31038-***** |
|------------|-----------------------------------------------------|
| 2018-2022  | 5SA0B, 5SA2B                                        |

20. Review the precaution instructions.

HINT: Use the arrows (if needed) to view and read all the precautions.

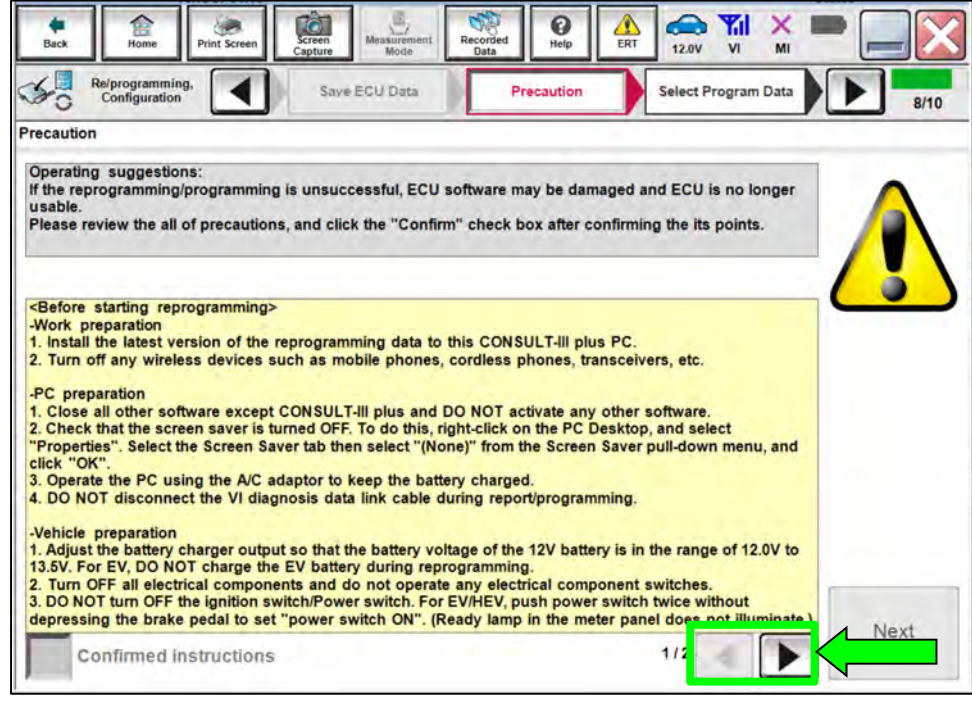

Figure 12

21. Check the box to confirm the precaution instructions have been read, and then select **Next**.

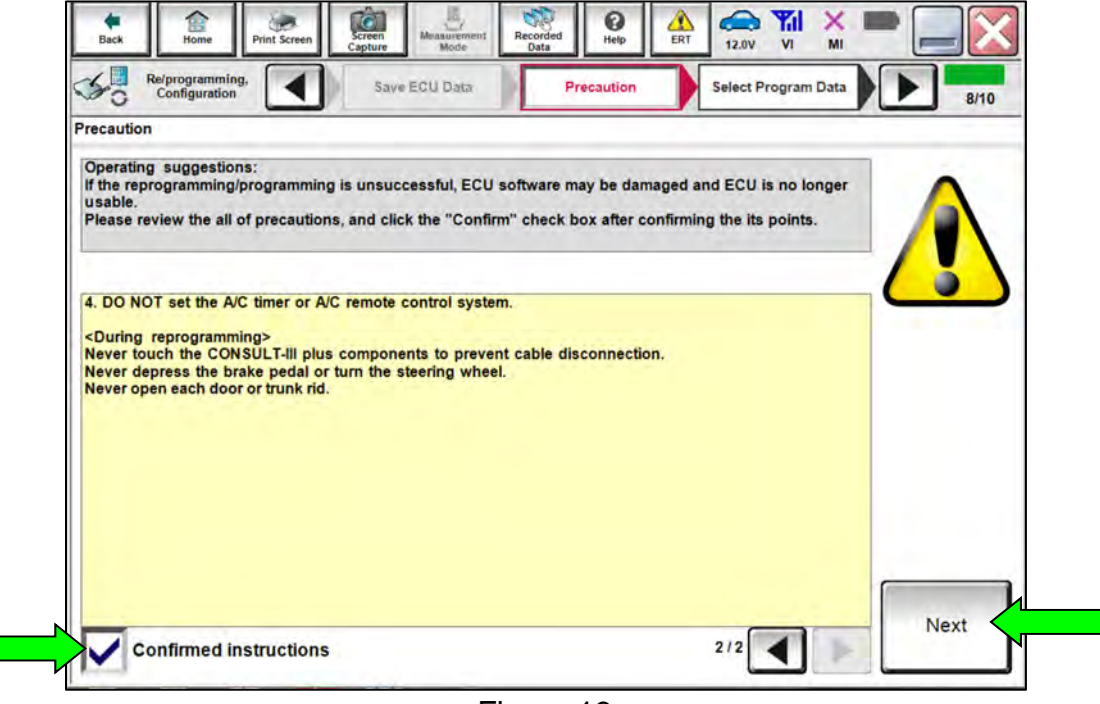

Figure 13

#### 22. Select Next.

| Back Home Print Screen                                                                                                    | reen<br>pture Mode                                                                 | Recorded Data                                               | 12.0V VI MI                              |           |
|----------------------------------------------------------------------------------------------------|------------------------------------------------------------------------------------|-------------------------------------------------------------|------------------------------------------|-----------|
| Re/programming,<br>Configuration                                                                                                    | Precaution                                                                         | Select Program Data                                         | Confirm Vehicle<br>Condition             | 9/10      |
| elect Program Data                                                                                                    |                                                                                    |                                                             |                                          |           |
| Confirm the detail listed below, and to<br>-In case the screen to select reprog/pro-<br>vehicle.<br>-In case the part number after reprogra-<br>selection, VIN and reprog/programming | uch "Next" if OK.<br>ogramming data is I<br>mming is wrong, to<br>data in CONSULT. | NOT displayed, only one dat<br>uch "Re-select", and confire | a is available for this<br>n the vehicle |           |
| Part Number After Repro/programming                                                                                                    |                                                                                    | *****                                                       |                                          | 1         |
| Current Part Number                                                                                                    |                                                                                    | *****                                                       |                                          | -         |
| Vehicle                                                                                                    |                                                                                    | LEAF ZE1                                                    |                                          |           |
| VIN                                                                                                    |                                                                                    | *****                                                       | xxxxx                                    | 1         |
| System                                                                                                    |                                                                                    | SHIFT                                                       |                                          |           |
| Other Information                                                                                                    |                                                                                    | xxxxxxx                                                     |                                          | Re-select |
| Expected time to finish re/programming                                                                                                    |                                                                                    | 15min                                                       |                                          |           |
|                                                                                                    |                                                                                    |                                                             |                                          | Next      |
|                                                                                                    |                                                                                    |                                                             |                                          |           |

Figure 14

- 23. Confirm the battery voltage result is **OK**, and then select **Next**.
  - If the battery voltage result is **NG**, verify the battery maintainer/smart charger is turned ON and is securely connected to the 12V battery.

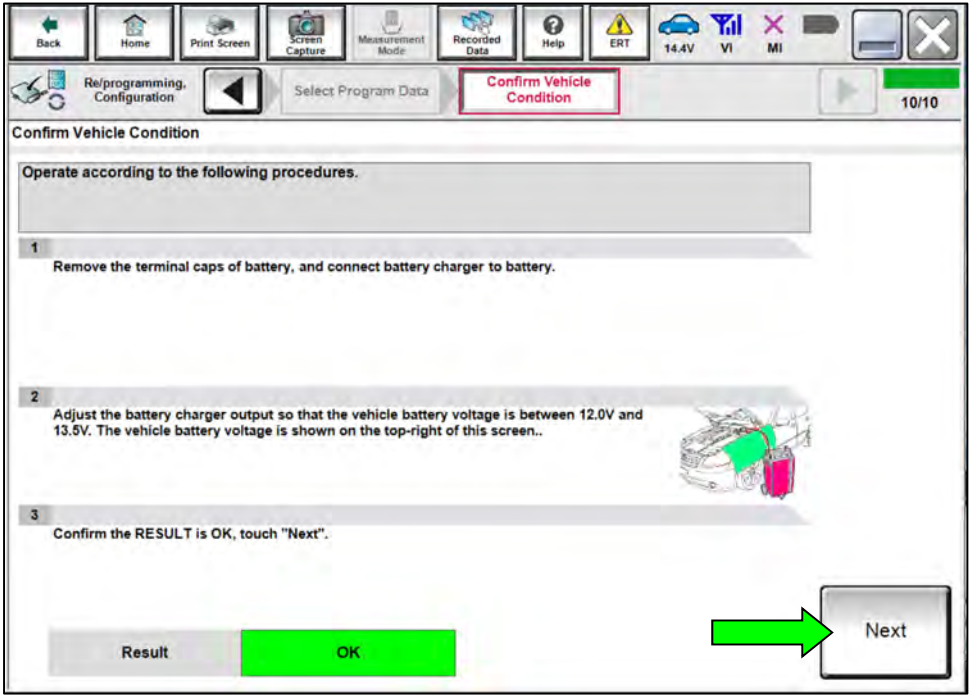

Figure 15

- 24. Confirm all items listed have a judgement of **OK**, and then select **Start**.
  - If any of the items shown in Figure 16 display a status of NG, verify the battery maintainer/smart charger is turned ON and is securely connected to the 12V battery, and ensure the vehicle is NOT in Ready mode.

| Reiprogramming,<br>Configuration       Select Program Data       Confirm Vehicle<br>Condition         Confirm Vehicle Condition       Confirm Vehicle Condition         Confirm the vehicle condition as listed below, set the vehicle condition correctly.<br>Then, confirm that judgment for all items indicate OK, and touch "Start". In case the vehicle condition is<br>out of range, reprogramming or programming may stop.         Monitor Item       Value       Unit       Judgment       Condition         Battery Voltage       12.2       V       OK | $\times$ |
|----------------------------------------------------------------------------------------------------|----------|
| Confirm Vehicle Condition         Confirm the vehicle condition as listed below, set the vehicle condition correctly.         Then, confirm that judgment for all items indicate OK, and touch "Start". In case the vehicle condition is out of range, reprogramming or programming may stop.         Montor Item       Value       Unit       Judgment       Condition         Battery Voltage       12.2       V       OK                                                                                                    | 11/11    |
| Confirm the vehicle condition as listed below, set the vehicle condition correctly.         Then, confirm that judgment for all items indicate OK, and touch "Start". In case the vehicle condition is out of range, reprogramming or programming may stop.         Monitor Item       Value       Unit       Judgment       Condition         Battery Voltage       12.2       V       OK                                                                                                    |          |
| Monitor Item         Value         Unit         Judgment         Condition           Battery Voltage         12.2         V         OK         OK                                                                                                    |          |
| Battery Voltage 12.2 V OK                                                                                                    |          |
|                                                                                                    |          |
|                                                                                                    |          |
|                                                                                                    |          |
|                                                                                                    |          |
|                                                                                                    |          |
|                                                                                                    |          |
| 1/1 Sta                                                                                                    | t        |

Figure 16

- 25. Once the screen in Figure 17 displays, the reprogramming is complete. Select Next.
  - If the screen in Figure 17 does NOT display, indicating that reprogramming did <u>not</u> complete, refer to **Shift Control Unit Recovery** on page 16.

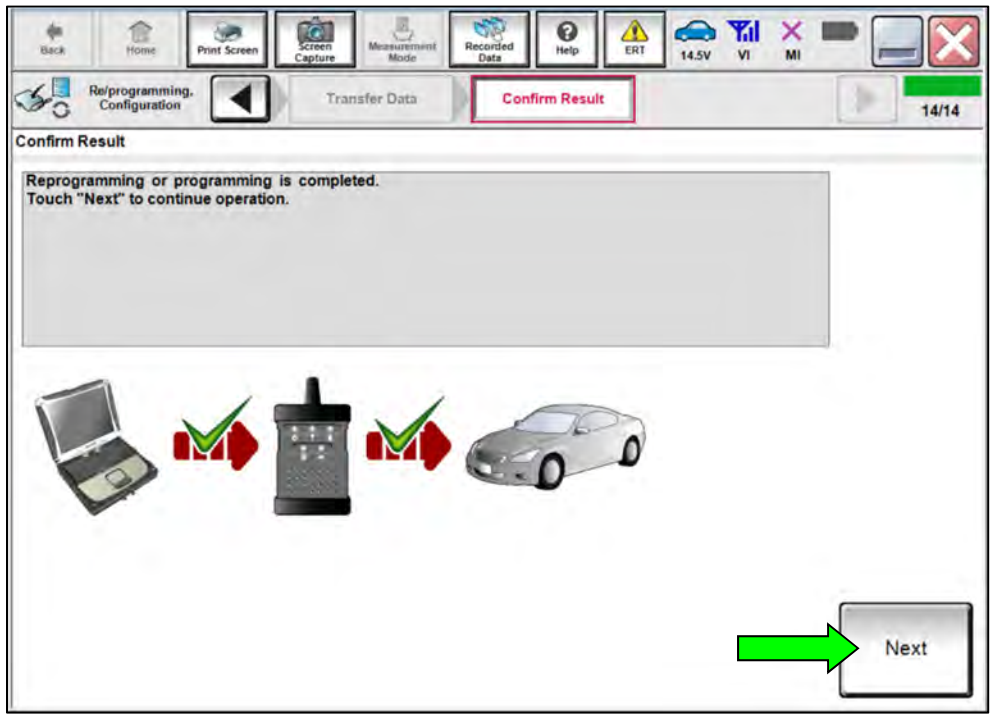

Figure 17

26. Press the power switch one (1) time to turn the EV system OFF (Figure 18), and then immediately go to step 27.

| Back. Home Print Screen                  | Screen Mode          | Recorded Data  | ERT 14.5V VI                         | K 🖿 📃 🔀  |
|------------------------------------------|----------------------|----------------|--------------------------------------|----------|
| Re/programming,<br>Configuration         | Confirm Result       | Erase All DTC: | Print Result /<br>Operation Complete | te 15/16 |
| Erase All DTCs                           |                      |                |                                      |          |
| According to the instruction below, er   | ase All DTCs.        |                |                                      |          |
| 1<br>Turn ignition switch / power switch | to the OFF position. |                | OCK                                  | CCK .    |
|                                          |                      |                | $(\mathbf{\tilde{e}})$               |          |
|                                          |                      |                | ON                                   | OFF      |
| Current status of ignition<br>switch     | ON                   |                |                                      |          |
|                                          |                      |                |                                      |          |
|                                          |                      |                |                                      |          |
|                                          |                      |                |                                      |          |
|                                          |                      |                |                                      |          |
|                                          |                      |                |                                      |          |

Figure 18

- 27. Press the power switch two (2) times to turn the EV system back on (Figure 19).
  - C-III plus will automatically proceed to Erase All DTCs.
  - If the current status of the ignition switch displayed on the screen differs from the status of the actual vehicle ignition switch, select **Next** to go to the next screen.

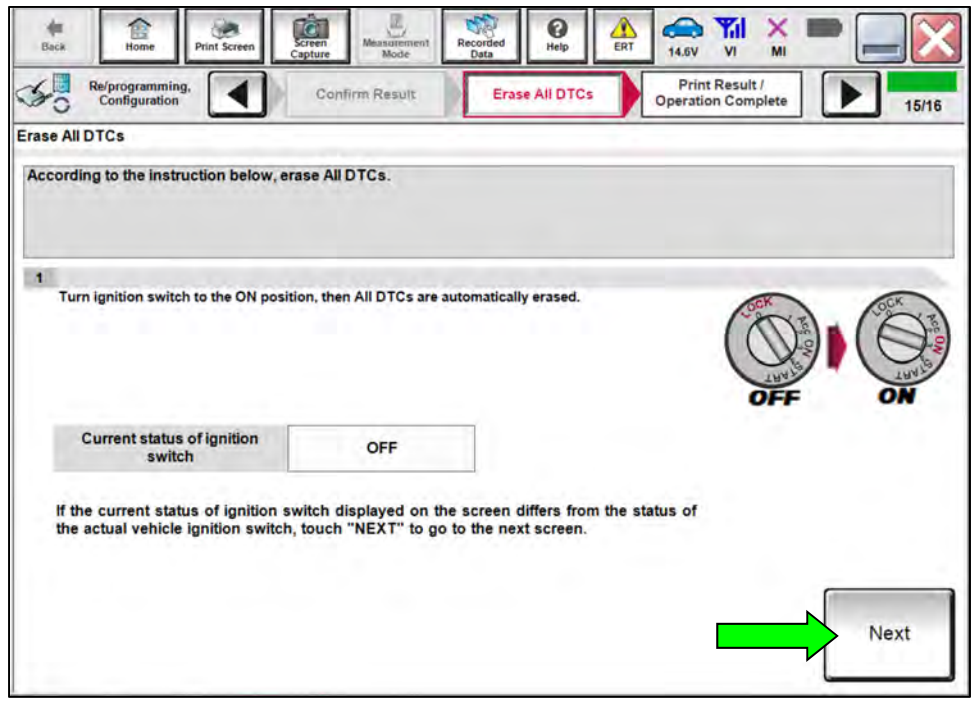

Figure 19

28. Follow the screen prompts to continue.

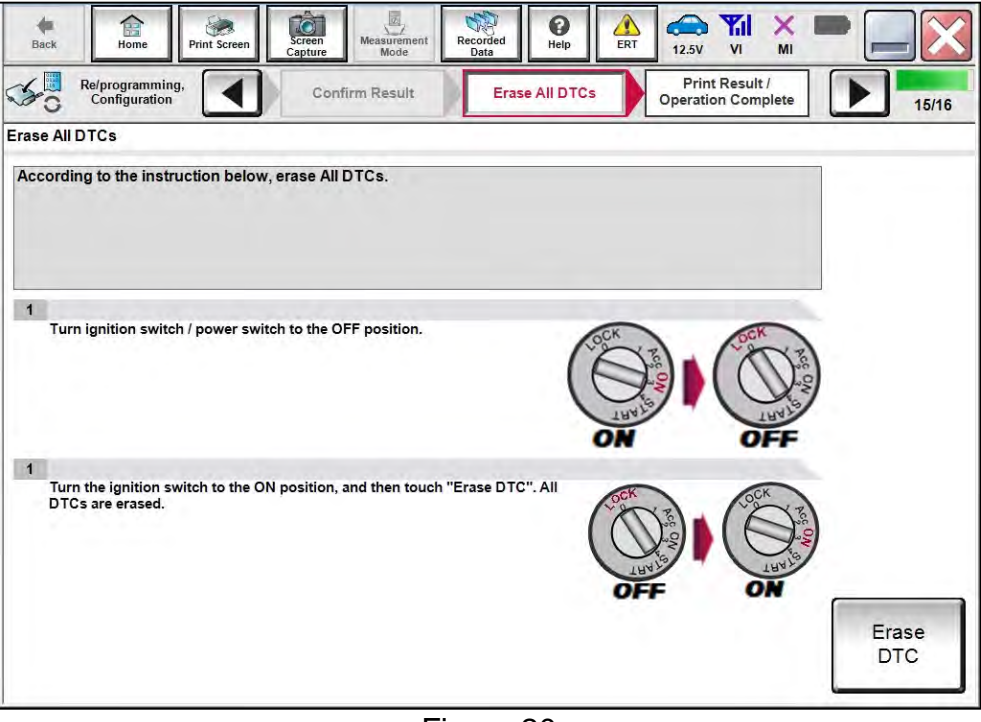

Figure 20

- 29. Print a copy of this screen (Figure 21) and attach it to the repair order for warranty documentation.
- 30. Select **Confirm**.

| Back Home Print Screen                                                                                                    | Screen Mode Recorded Data                                                                                                    | -                  |
|----------------------------------------------------------------------------------------------------|----------------------------------------------------------------------------------------------------|--------------------|
| Re/programming.                                                                                                    | Erase All DTCs Print Result /<br>Operation Complete                                                                                                    | 16/16              |
| Print Result / Operation Complete                                                                                                    |                                                                                                    |                    |
| All tasks are completed. Confirm Li<br>In case CONSULT can NOT immedi<br>temporally storage of this page. To<br>Data Folder" on desk top, and open | AN access, touch "Print" to print out this page.<br>ately access to LAN or printer, Screen Capture function is available for<br>uch "Screen Capture", and save it. Screen capture data is in "CIII plus<br>the folder named "ScreenImages". |                    |
| Part number after<br>Reprog/programming                                                                                                    | xxxxxxxx                                                                                                    |                    |
| Part number before<br>Reprog/programming                                                                                                    | xxxxxxxx                                                                                                    |                    |
| Vehicle                                                                                                    | ZE1 LEAF                                                                                                    |                    |
| VIN                                                                                                    | *****                                                                                                    | Print              |
| System                                                                                                    | SHIFT                                                                                                    |                    |
| Date                                                                                                    | *****                                                                                                    | Other<br>Operation |
|                                                                                                    | 1/1                                                                                                    | Confirm            |
|                                                                                                    |                                                                                                    | L                  |

Figure 21

# 31. Select Home.

| Back Home Print Screen                                                                                        | Screen Capture Molasurement Mole Data                                                                                                    | -                  |
|----------------------------------------------------------------------------------------------------|----------------------------------------------------------------------------------------------------|--------------------|
| Re/programming, Configuration                                                                                 | Erase All DTCs Print Result /<br>Operation Complete                                                                                                    | 11/11              |
| Print Result / Operation Complete                                                                             |                                                                                                    |                    |
| All tasks are completed.<br>In case CONSULT can NC<br>temporally storage of this<br>Data Folder" on desk top, | "Complete Operation" Screen is no longer shown after<br>backing Home once. In case "Complete Operation" Screen is<br>necessary document, touch "Cancel" to back previous screen.<br>Erasing process is not performed to "No support for All DTC"<br>system. Erase it in Self-Diag Results screen of each system. |                    |
| Part number after<br>Reprog/programming                                                                       |                                                                                                    |                    |
| Part number before<br>Reprog/programming                                                                      |                                                                                                    |                    |
| Vehicle                                                                                                    |                                                                                                    |                    |
| VIN                                                                                                    | Home Cancel                                                                                                    | Print              |
| System                                                                                                    |                                                                                                    |                    |
| Date                                                                                                    | 3/23/2021 3:57:36 PM                                                                                                    | Other<br>Operation |
|                                                                                                    | 1/1                                                                                                    | Confirm            |

Figure 22

- 32. Disconnect the battery maintainer/smart charger from the vehicle.
- 33. Select **Diagnosis (All Systems)** and perform System Call.

| Back  | Home Print                | Screen Screen nt Mode              | Recorded Help ERT 14.7V VI MI |
|-------|---------------------------|------------------------------------|-------------------------------|
| Conne | ection Statu              | s                                  | Diagnosis Menu                |
|       | Serial No.                | Status                             | Diagnosis (One System)        |
| VI    | 232665<br>2               | Normal Mode/Wireless<br>connection | Diagnosis (All Systems)       |
| МІ    | -                         | No connection                      | Re/programming,               |
| 58    | Select VI/                | мі                                 | Immobilizer                   |
|       | ation Setting<br>Sub mode | Language<br>Setting                | Maintenance                   |
| 39    | VDR                       |                                    |                               |

Figure 23

- 34. Follow the on-screen instructions to **Erase All DTCs**.
  - Verify all DTCs erase normally.
- 35. Turn the EV system OFF.
- 36. Disconnect the VI from the vehicle's DLC.

#### Shift Control Unit Recovery

# Do not disconnect the VI or shut down C-III plus if reprogramming does not complete.

If reprogramming does <u>not</u> complete and the "!?" icon displays, as shown in Figure 24:

- Check battery voltage (12.0 V – 15.5 V).
- EV system is ON (Not Ready).
- External Bluetooth® devices are OFF.
- All electrical loads are OFF.
- Select **Retry** and follow the on screen instructions.
- <u>Retry may not go through on</u> <u>first attempt and can be</u> <u>selected more than once</u>.

| Sta Happingsonny                                                                                         | Corten Resid                                                       | -     |
|----------------------------------------------------------------------------------------------------|--------------------------------------------------------------------|-------|
| onfirm Result                                                                                            |                                                                    | 1.343 |
| Reprogramming or progerming is not o<br>operation on this ECU<br>Touch "Retry" to retry reprogramming or | ompleted property, but you can retry reprogramming<br>programming. | R     |
| Part number after<br>Repropipisgramming                                                                  | xxxxxxxxx                                                          |       |
| Part number Sefore<br>Reprogiprogramming                                                                 | ххххххххх                                                          | -     |
| Vehicle                                                                                                  | хххх                                                               |       |
| VIN.                                                                                                    | *****                                                              |       |
| System                                                                                                   | SHIFT                                                              |       |
| Døte                                                                                                    | *****                                                              | Petry |
| Party Party                                                                                              |                                                                    | 1     |
| Enter Code                                                                                               |                                                                    |       |

Figure 24

# If reprogramming does <u>not</u> complete and the "X" icon displays, as shown in Figure 25:

- Check battery voltage (12.0 V 15.5 V).
- CONSULT A/C adapter is plugged in.
- EV system is ON (Not Ready).
- Transmission is in Park.
- All C-III plus / VI cables are securely connected.
- All C-III plus updates are installed.
- Select **Home**, and restart the reprogram procedure from the beginning.

| Configetion                                                                                                    | Curfine Result                                                                                                    | 9/9 |
|----------------------------------------------------------------------------------------------------|----------------------------------------------------------------------------------------------------|-----|
| onfirm Rosult                                                                                                    |                                                                                                    |     |
| Reprogramming a ref completed propert<br>Print this screen as needed. Confirm CC<br>with procedure.<br>Restart CONSULT with disconnecting Vi | N<br>NSULT version, IGUPewer switch position, shift position and etc<br>I onse, and start the reprogramming again | 8   |
| Part number after<br>Reprog/programming                                                                                                    | XXXXXXXXX                                                                                                    |     |
| Current part number                                                                                                    | XXXXXXXXX                                                                                                    |     |
| Vehicle                                                                                                    | хххх                                                                                                    |     |
| VIN                                                                                                    | *****                                                                                                    |     |
| System                                                                                                    | SHIFT                                                                                                    |     |
|                                                                                                    | ххххххххх                                                                                                    |     |
| Date                                                                                                    |                                                                                                    | 1-  |
| Dete                                                                                                    |                                                                                                    |     |

Figure 25

## **CLAIMS INFORMATION**

## Submit a Primary Part (PP) type line claim using the following claims coding:

| DESCRIPTION                     | PFP | OP CODE | SYM | DIA | FRT |
|---------------------------------|-----|---------|-----|-----|-----|
| Check Software Program          | (1) | JX1TAA  | ZE  | 22  | 0.3 |
| Check Software Program & Update |     | JX1UAA  |     | 32  | 0.5 |

(1) Reference the electronic parts catalog and use the VCM Control Unit (23740-\*\*\*\*) as the Primary Failed Part (**PFP**).

#### AMENDMENT HISTORY

| PUBLISHED DATE             | REFERENCE | DESCRIPTION                 |
|----------------------------|-----------|-----------------------------|
| February 9, 2024 NTB24-012 |           | Original bulletin published |